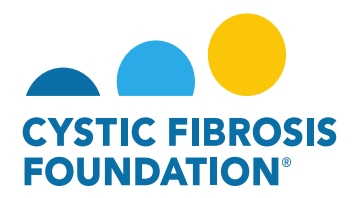

## How to Accept an Award Letter (Principal Investigator):

- 1. Log into <a href="https://awards.cff.org/">https://awards.cff.org/</a>
- 2. On the My Awards Dashboard, Click on Upcoming Payments under My Activities

| CONCESSION     |                         |                             |                                           |                                   |                      | My Awarda My Applications Fu  | inding Opportunities External Requests User Guide Privacy & Security  | <b>a</b> 🔺 🖯 |
|----------------|-------------------------|-----------------------------|-------------------------------------------|-----------------------------------|----------------------|-------------------------------|-----------------------------------------------------------------------|--------------|
| + •            |                         |                             |                                           |                                   |                      |                               |                                                                       |              |
| My Awa         | irds                    |                             |                                           |                                   |                      |                               |                                                                       | +            |
|                | 1<br>Active Awerds      | 0<br>Pest Awards            |                                           |                                   |                      |                               |                                                                       |              |
| My Activ       | vities                  |                             |                                           |                                   |                      |                               |                                                                       | +            |
| Upco           | 5<br>oming Deliverables | 0<br>Submitted Deliverables |                                           |                                   |                      |                               |                                                                       |              |
| My Payr        | ments                   |                             |                                           |                                   |                      |                               |                                                                       | +            |
| Sch            | 1<br>reduled Payments   | 1<br>Paid Payments          |                                           |                                   |                      |                               |                                                                       |              |
|                | <b>3.</b> On            | the Upcoming Deliverabl     | <b>es</b> tab, you can find the <b>Aw</b> | <b>vard Letter</b> deliverable ir | " <b>Pending</b> " s | tatus. Click on the Aw        | vard Letter deliverable.                                              |              |
| CVETIC PREMORE |                         |                             |                                           |                                   |                      | My Awards My Applications Fur | nding Opportunities External Requests User Guide Privacy & Security 🔒 | ) A O        |
| ÷ •            |                         |                             |                                           |                                   |                      |                               |                                                                       |              |
| Upcomi         | ng Deliverables         |                             |                                           |                                   |                      |                               |                                                                       |              |
|                |                         |                             |                                           |                                   |                      |                               | X Q 1.5 of 5                                                          | 5 < >        |
| *              | Award ID                | Award Number                | Deliverable                               | Deadline                          | © Status             | Award Period                  | Description                                                           | \$           |
| 1              | CC500                   | 000192CC319                 | Report of Expenditures                    | 09/24/2020                        | Pending              | 07/01/2019 - 06/30/2020       |                                                                       |              |
| 2              | CC500                   | 00019200319                 | Award Letter                              | 04/01/2021                        | Pending              | 04/01/2021 - 03/31/2021       |                                                                       |              |
| 8 3            | CC500                   | 002150319                   | Revised Budget                            | 04/13/2021                        | Pending              | 05/01/2021 - 04/30/2022       |                                                                       |              |

4. Enter your Authorized Institutional Official and Additional Administrative Contact information on the Award Letter page. **PLEASE NOTE:** You must first associate the contact with your award before adding them to your Award Letter (for instructions, see "How to Add Contacts").

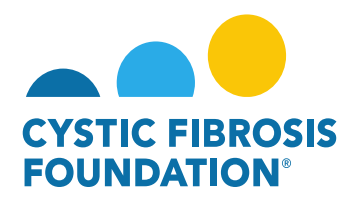

5. By clicking the View/Save button, you can view your Award Letter. To authorize the Award Letter, review the Acceptance Statement of the Principal Investigator, check off the box next to the statement and click Submit. The Award Letter will move to "Pending Signature" status. This means that Adobe Sign will automatically route the Award Letter to the Authorized Institutional Official's email address. The Adobe Sign email will request the Authorized Institutional Official's e-signature. When the Authorized Institutional Official provides their e-signature, the Award Letter will automatically route back to the Grants Management System and the status will move to "Submitted".

|                                                                                                    | My Awards My Applications Funding Opportunities External Requests User Gui                                                                        | xide Privacy & Security 🔒 🌲 📵                   |
|----------------------------------------------------------------------------------------------------|----------------------------------------------------------------------------------------------------|-------------------------------------------------|
| € •                                                                                                    |                                                                                                    | 2 of 5 < >                                      |
|                                                                                                    |                                                                                                    | > 0                                             |
| Activity Type: Avand Lamer                                                                                                    |                                                                                                    | 10                                              |
| Staw: Pedro                                                                                                    | * Scheduled Date: 04/01/2021                                                                                                    |                                                 |
| * Activity Owner: Bruce Warne 12                                                                                                    |                                                                                                    |                                                 |
| Revised Award Letter:                                                                                                    |                                                                                                    |                                                 |
| Award Letter 2010 Award 7 Sawa                                                                                                    |                                                                                                    |                                                 |
| Award Pariod Start: 0.1/01/2021                                                                                                    |                                                                                                    |                                                 |
| Award Previol End: 0.10.1001                                                                                                    |                                                                                                    |                                                 |
| Determined (Marganet)                                                                                                    |                                                                                                    |                                                 |
| Authorized testings (Marcalana)                                                                                                    |                                                                                                    |                                                 |
|                                                                                                    |                                                                                                    |                                                 |
| Select the Authorized Institution Official who is responsible for this project. If the carrect contact is not lated use the Add Authorized Institution Official button below to add the contact to the system. Please ensure that the AIO is correct, as the Award                                                                                                    | Letter will automatically toute to the person selected.                                                                                           |                                                 |
| Clark Kent - X                                                                                                    |                                                                                                    |                                                 |
| Add Authorized Inattaction Official                                                                                                    |                                                                                                    |                                                 |
| * Additional Administrative Contact                                                                                                    |                                                                                                    |                                                 |
| Lois Lane X                                                                                                    |                                                                                                    |                                                 |
| Add Additional Administrative Contact                                                                                                    |                                                                                                    |                                                 |
| Signed Award Letter:                                                                                                    |                                                                                                    |                                                 |
| * Principal Investigator's Acceptance Statement                                                                                                    |                                                                                                    |                                                 |
| Control in the second billing for the scientific conduct of this project and will provide the required progress reports and other related documentation as necessary. In addition, I acknowledge my responsibilities under the Terms and Condition<br>function.                                                                                                    | one Governing CF Center Accreditation and CF Center Awards From the Cystic Fibrosis Foundation, dated July 1, 2018, for this award and further or | certify that I have no conflicts or duplicative |
|                                                                                                    | 1                                                                                                    |                                                 |
| Stare by Work                                                                                                    |                                                                                                    |                                                 |
|                                                                                                    |                                                                                                    |                                                 |
| Rankow<br>                                                                                                    |                                                                                                    |                                                 |
|                                                                                                    |                                                                                                    |                                                 |
| Activity Type: Award Letter                                                                                                    |                                                                                                    |                                                 |
| Status: Pending Signature                                                                                                    |                                                                                                    |                                                 |
| * Activity Omer: Buce Wayne 🕜                                                                                                    |                                                                                                    |                                                 |
| Analysis (ster)                                                                                                    |                                                                                                    |                                                 |
| Award Period Start: 04/01/2021                                                                                                    |                                                                                                    |                                                 |
| Award Period End: 03/31/2021                                                                                                    |                                                                                                    |                                                 |
| Date Issued: 04/22/2021                                                                                                    |                                                                                                    |                                                 |
| * Authorized Institution Official                                                                                                    |                                                                                                    |                                                 |
| Select the Authorized Institution Official who is responsible for this project. If the correct contact is not lased use the Add Authorized Institution Official button below to add the contact to the system. Flass ensure that the AD is contact to the system.                                                                                                    |                                                                                                    |                                                 |
| Lain Ann 4                                                                                                    |                                                                                                    |                                                 |
| Lois Lane                                                                                                    |                                                                                                    |                                                 |
| Signed Award Letter: 🔹                                                                                                    |                                                                                                    |                                                 |
| * Principal Investigator's Acceptance Statement                                                                                                    |                                                                                                    |                                                 |
| recomposition you the summinus consume of the project and will provide the required progress reports and other rested documentation as necessary, in addition, i addition, i addition, addition, |                                                                                                    |                                                 |